# How to setup a meeting in Zoom

1. Launch Zoom by using your left mouse button and double clicking on Zoom Icon.

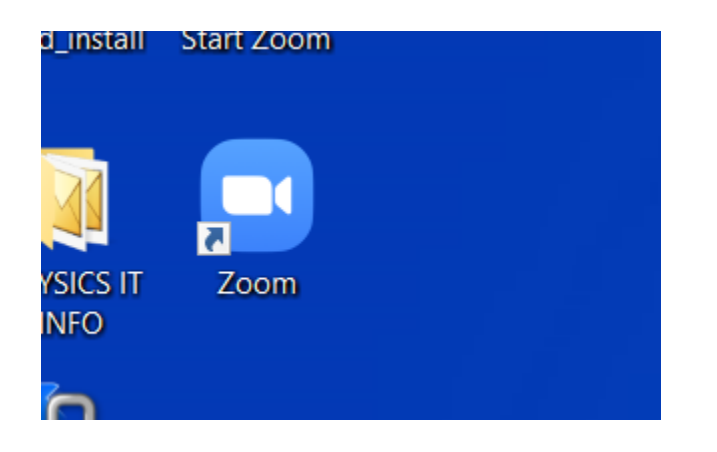

2. Select Sign in

| Zoom Cloud Meetings | zoom                        | - | × |  |
|---------------------|-----------------------------|---|---|--|
|                     | Join a Meeting<br>Sign In   |   |   |  |
|                     | Version: 4.6.7 (18176.0301) |   |   |  |

3. Enter TTU email address

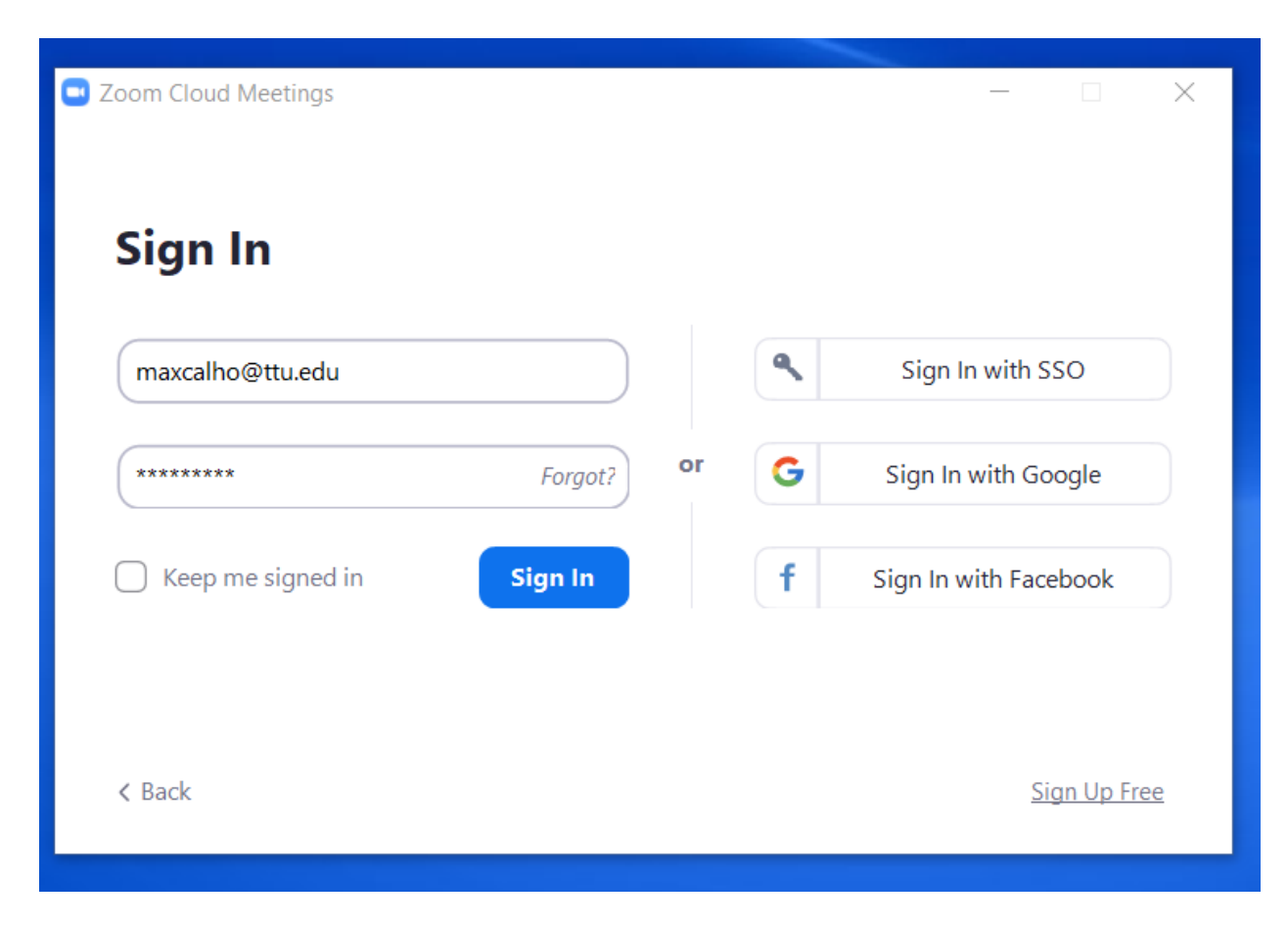

#### 4. Select New Meeting

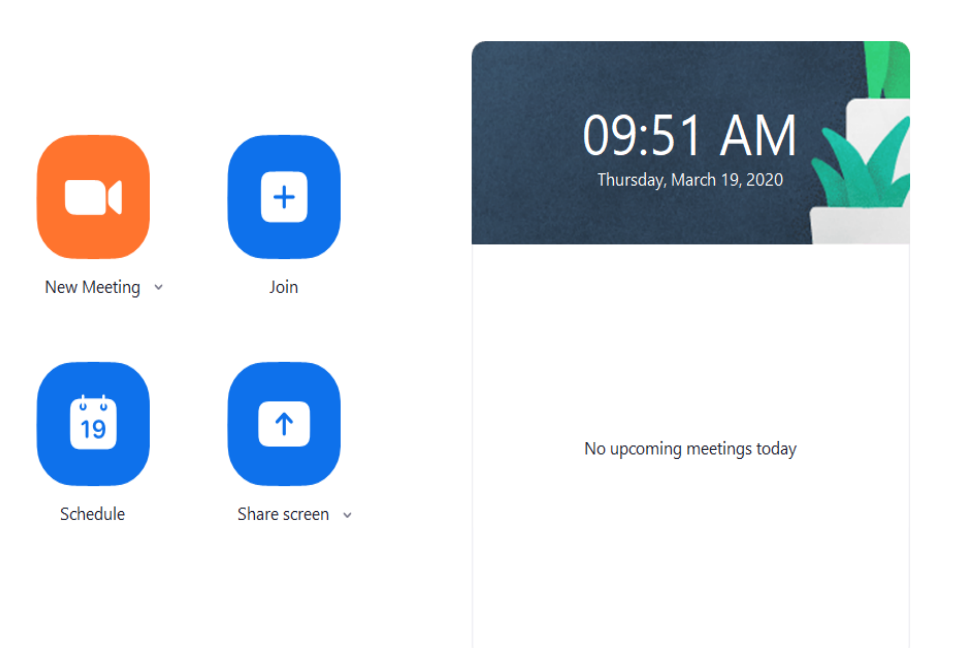

5. Select Invite to add participants

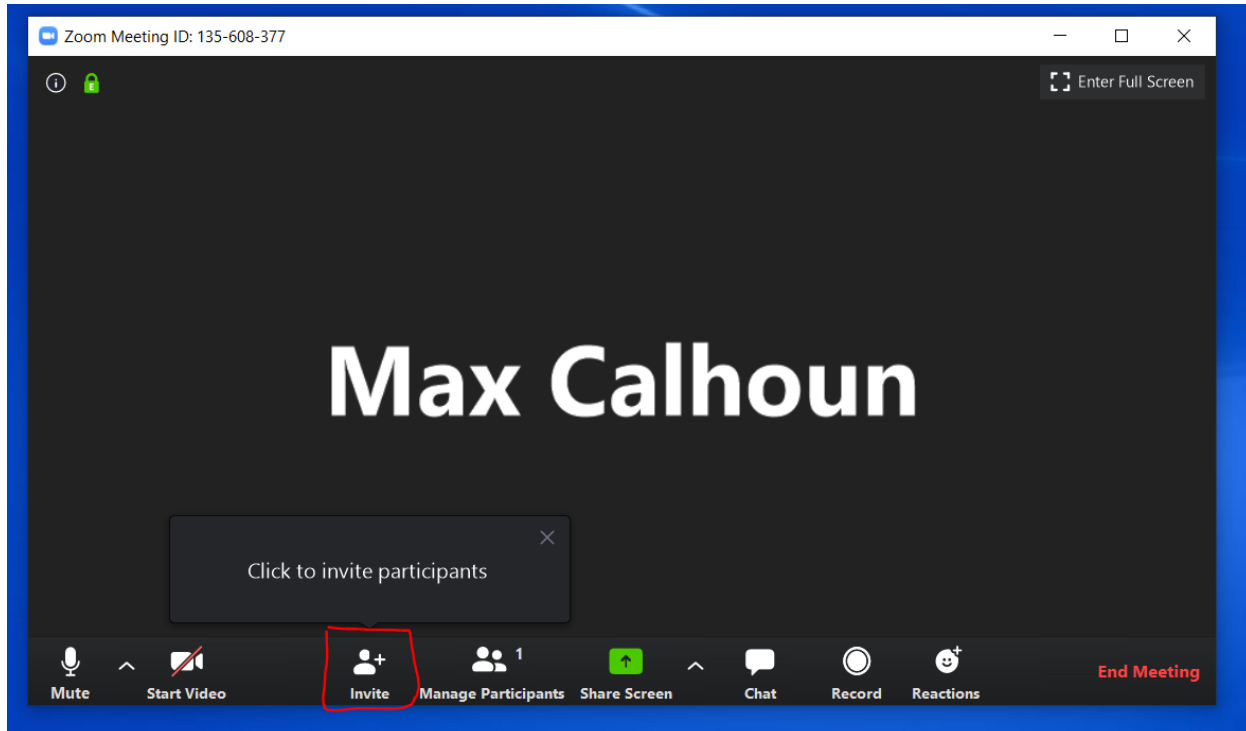

### 6. Select Copy URL

| 😐 Invite pe | eople to join meeting | 135-608-377    |               | ×                          |
|-------------|-----------------------|----------------|---------------|----------------------------|
|             |                       | Contacts       | Email         | )                          |
| Type to     | filter                |                |               |                            |
| СМ          | Casey Mell            | Quynh D        | AD Aaron De   | AG Abby Gibs               |
| AS          | Adalia Sch            | Adam Dol       | AP Adam Pratt | AH <sup>O</sup> Adriana Ho |
| (A)         | Alayne Joh            | Alberto Ju     | Alex Shaw     | Alexandra                  |
| AS          | alexandria            | Age Alexis Gon | AW Allison W  | AG <sup>D</sup> Allison Go |
| Copy UF     | Copy Invitatio        | on             | Meetin        | g Password: 232169 Invite  |

7. Select Microsoft Outlook ( your email) and select New Email

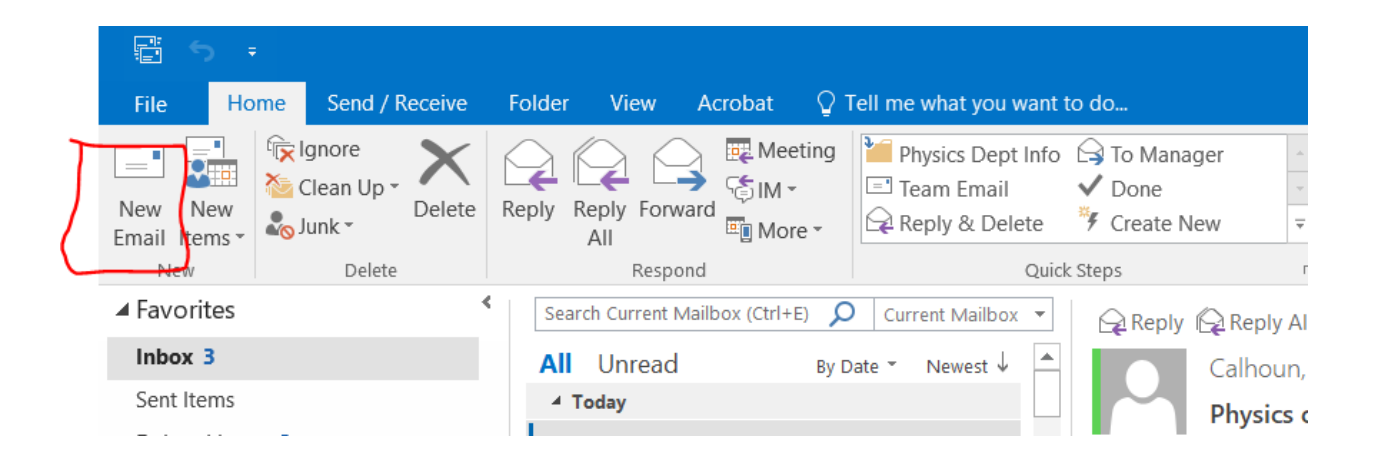

8. Copy URL into the body of the email by RIGHT clicking and selecting the paste option

![](_page_5_Figure_1.jpeg)

Subject

https://zoom.us/j/499086329?pwd=eFVueTIxYUpwOHEyTkhjUFhIWncwQT09

9. In the TO: field enter email address for attendee's and in the Subject Field enter the subject matter ( example: Course Name, Lecture Name, and so forth) and then send the email.

| Clipboard                     | Painter B.  | Basic Text             | G   <b>6 3 1</b>                          | Book Names I     | File - Item -<br>Include | <ul> <li>via Link Policy ▼</li> <li>Adobe Acrobat</li> </ul> |
|-------------------------------|-------------|------------------------|-------------------------------------------|------------------|--------------------------|--------------------------------------------------------------|
| Send To<br>Send Cc<br>Subject | Physics Lab | 29?pwd=eFVueTIxYUpwOHE | omas; <mark>Lee, St</mark><br>SyTkhjUFhlW | ungwon; West, Ke | eith H; Maxcalho         | @ttu.edu;                                                    |

10. The attendee's will receive an email with the meeting link and will be joined to the meeting once they click the link

|     | 🚘 Reply 🛱 Reply All 🕞 Forward 🌾 IM                               |  |
|-----|------------------------------------------------------------------|--|
| L _ | Calhoun, Max Calhoun, Max                                        |  |
| -   | Physics Lab                                                      |  |
|     | https://zoom.us/j/499086329?pwd=eFVueTIxYUpwOHEyTkhjUFhlWncwQT09 |  |

11. Once in the meeting you can share your screen and all that are participating in the meeting can see what you have on your screen.

![](_page_7_Picture_1.jpeg)

# 12. Select the specific Monitor ( if you have more than one monitor) or select Desktop

Select a window or an application that you want to share × Basic Advanced Files I. Screen 1 Screen 2 Whiteboard iPhone/iPad A 0 1 p Z S How to setup a meeting in Zoom... W Inbox - Max.Calhoun@ttu.edu - O... 0 Skype for Business R Snipping Tool Share computer sound Optimize Screen Sharing for Video Clip Share

# I have 2 Monitors, therefore I selecting Screen 1 and then select Share

13. Once the meeting is done. Click on End Meeting. You will be prompted another window and select End Meeting for All

![](_page_9_Picture_1.jpeg)

| End Meeting or Leave Meeting?                       | $\times$ |
|-----------------------------------------------------|----------|
| To keep this meeting running, please assign a Host. |          |
|                                                     |          |
|                                                     |          |
|                                                     |          |
| End Meeting for All Leave Meeting Cance             | el       |
|                                                     |          |

Setting up a Meeting Schedule.

1. Start Zoom

![](_page_10_Picture_2.jpeg)

2. Login to Zoom by selecting Sign In

![](_page_10_Picture_4.jpeg)

#### 3. Select Schedule

![](_page_11_Picture_1.jpeg)

4. Fill out information as needed.

Topic – Name of class or lecture Start – Date and time of meeting Meeting ID - it is proposed if you have a personal ID to use that Meeting ID Video – unless you want all students streaming video, select OFF for participants, if you are going to use video, you will need to make sure HOST is set to ON Audio – Select Telephone and Computer Audio Calendar – TTU preference is OUTLOOK ADVANCED OPTIONS: Enable Waiting room – allows user to be in a waiting room before meeting begins Enable join before host – allow users to join the meeting before you (once you begin the meeting they will already be in the "room") Mute participants on entry – This will mute all attendee's Automatically record meeting on local computer – This will record the meeting and save it to the hard drive on local computer. Schedule - This will schedule the meeting for proposed date and time. (Don't forget to hit schedule once all info has been entered)

| $ \ge $ | Торіс                                                                 |
|---------|-----------------------------------------------------------------------|
|         | Max Calhoun's Zoom Meeting                                            |
| ->      | Start: Mon March 23, 2020                                             |
|         | Duration: 0 hour ~ 30 minutes ~                                       |
|         | Recurring meeting Time Zone: Central Time (US and Canad ~             |
|         | Meeting ID<br>Generate Automatically Personal Meeting ID 227-734-3925 |
|         | Password<br>Require meeting password                                  |
| >       | Video       Host:     On       Off     Participants:   On             |
|         | Audio       Telephone       Computer Audio       Dial in from         |
|         | Calendar                                                              |
|         | Outlook Ocogle Calendar Other Calendars                               |
|         | Advanced Options   Enable waiting room                                |
| >       | Enable join before host                                               |
|         | Mute participants on entry                                            |
| >       | _                                                                     |

- 5. Follow steps 6-13 above in How to setup a meeting in Zoom
- 6. If documentation is not clear please review the video link below:

https://support.zoom.us/hc/en-us/articles/201362413-Scheduling-meetings